## ■ツールバーを自分好みにカスタマイズする

ツールバーには基本的な機能が割り当てられており、アイコンをクリックするだけで素早 く機能を実行できます。よく利用する機能のアイコンがツールバーにあれば便利だと思い ませんか? 実は、ツールバーは自由にカスタマイズできます。自分仕様にカスタマイズ しましょう。

※ツールバーは、オリジナルタイプの表示でのみ使用できます。クラシックタイプの表示の場合は、同等の機能であるツールボックスが使えます。

1. [表示] メニューから [ツールバーーカスタマイズ] を選択します。

※クラシックタイプのメニューを使っている場合、[表示-オリジナル-ツールバー-カ スタマイズ]

| 🔁 一太郎 - [文書1] |           |                                                                                        |
|---------------|-----------|----------------------------------------------------------------------------------------|
| 1 771         | (ル 編集     | 表示(V) 挿入 書式 罫線 ツール ウィンドウ ヘルプ アドイン JUST_PDF_2                                           |
|               | 2 占 🛓     | ドラフト編集( <u>D</u> )<br>▼ イメージ編集(1)                                                      |
| =             | 基本 🔻 MS 🛙 | □□□□□□□□□□□□□□□□□□□□□□□□□□□□□□□□□□□□                                                   |
| > F           |           | 画面表示設定(G)<br>表示[] 本(x) →                                                               |
|               |           | 表示倍率(Z) ▶                                                                              |
|               |           | 全画面表示( <u>E</u> )                                                                      |
| ים            |           | 作業フェーズ(B)                                                                              |
| ы.            |           | ₩ 背景デザイン(上)                                                                            |
|               |           | ツールバー(I) ● □ ツールバー表示(I)                                                                |
|               |           | <ul> <li>□ ジール/(レット表示(L))</li> <li>□ ジャンプパレット表示(L)</li> <li>□ ジャンプパレット表示(L)</li> </ul> |
|               |           | ファンクションキー表示(N) Shift+F2                                                                |
| ę .           |           | 図 ソプラウィンドウ表示(A) ■ マングマイス(C)… マーム即の機能をツールパーに割り付けたり変更したりします。                             |
|               |           | 補助(出)                                                                                  |
|               |           |                                                                                        |
| ÷ .           |           |                                                                                        |

2. [ツールバーのカスタマイズ] ダイアログボックスが開きます。[一覧] から追加した い機能を選択し、[ツールバー] で追加したい位置を選択して、[追加] をクリックしま す。

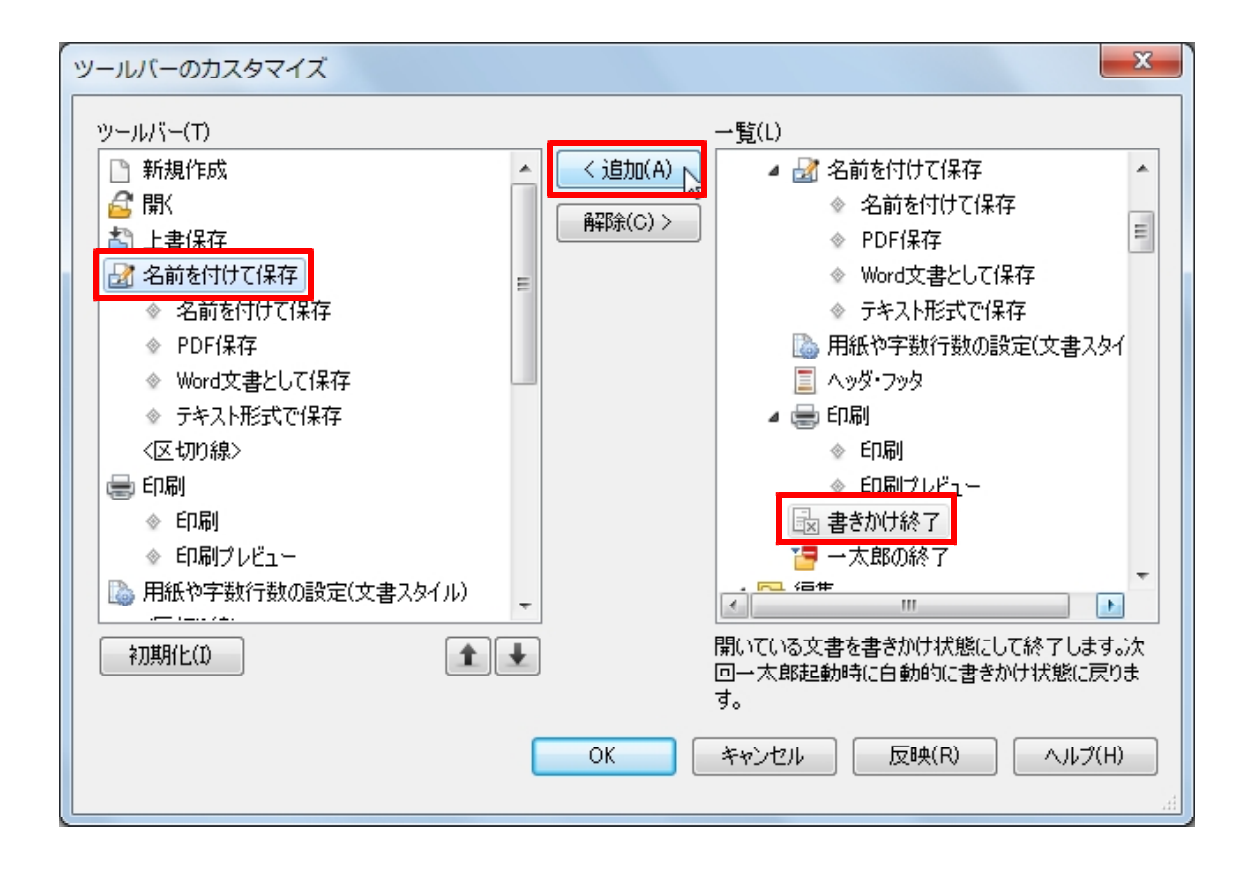

3. 機能が追加されます。[ツールバー]から、並べ替えたい機能を選択して
 ▲ [1 つ上に移動]、 ▲ [1 つ下に移動]をクリックすると、順番を並べ替えられます。削除したい機能がある場合は、[ツールバー]から削除したい機能を選択して、
 [解除]をクリックします。

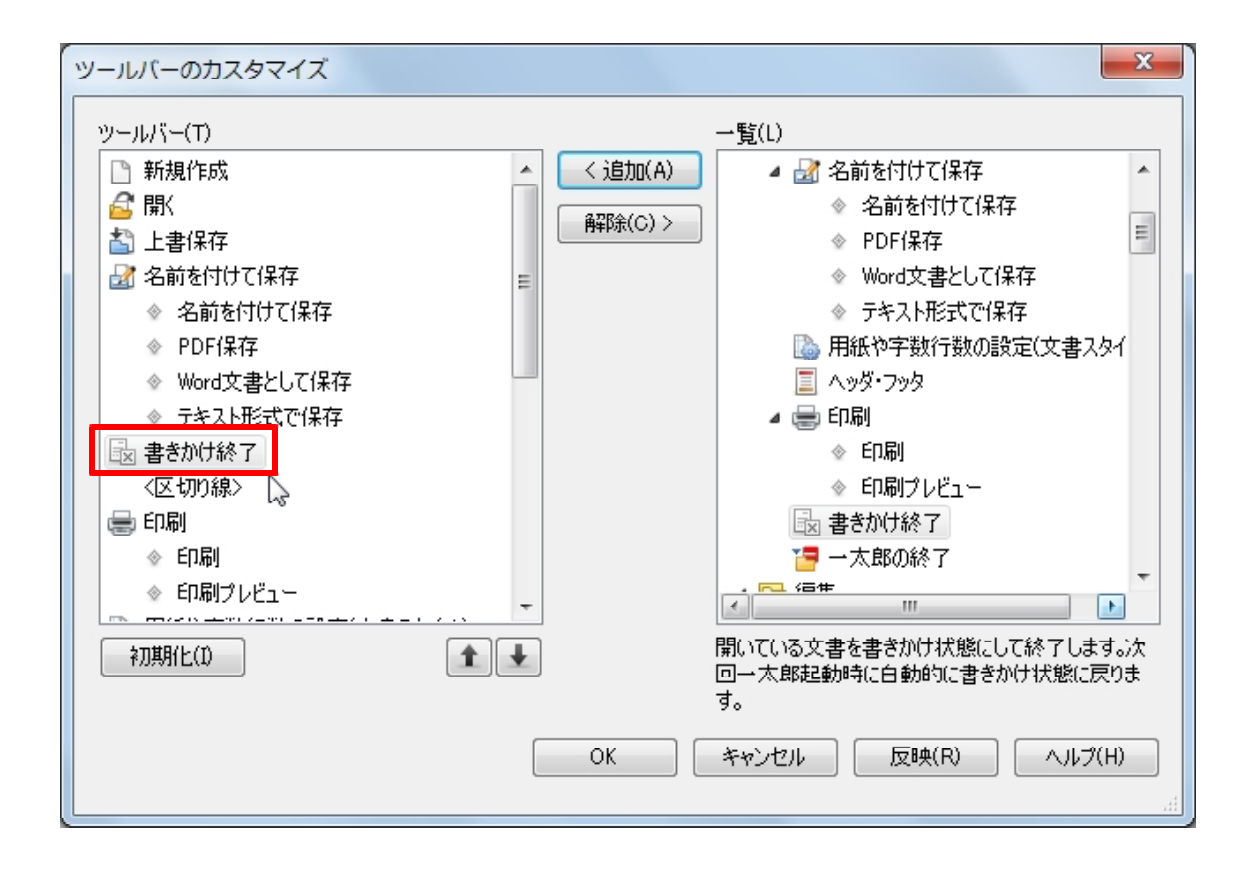

4. カスタマイズが完了したら、[OK] をクリックします。なお、カスタマイズした内容 を取り消して初期の状態に戻したいときは[初期化]をクリックします。

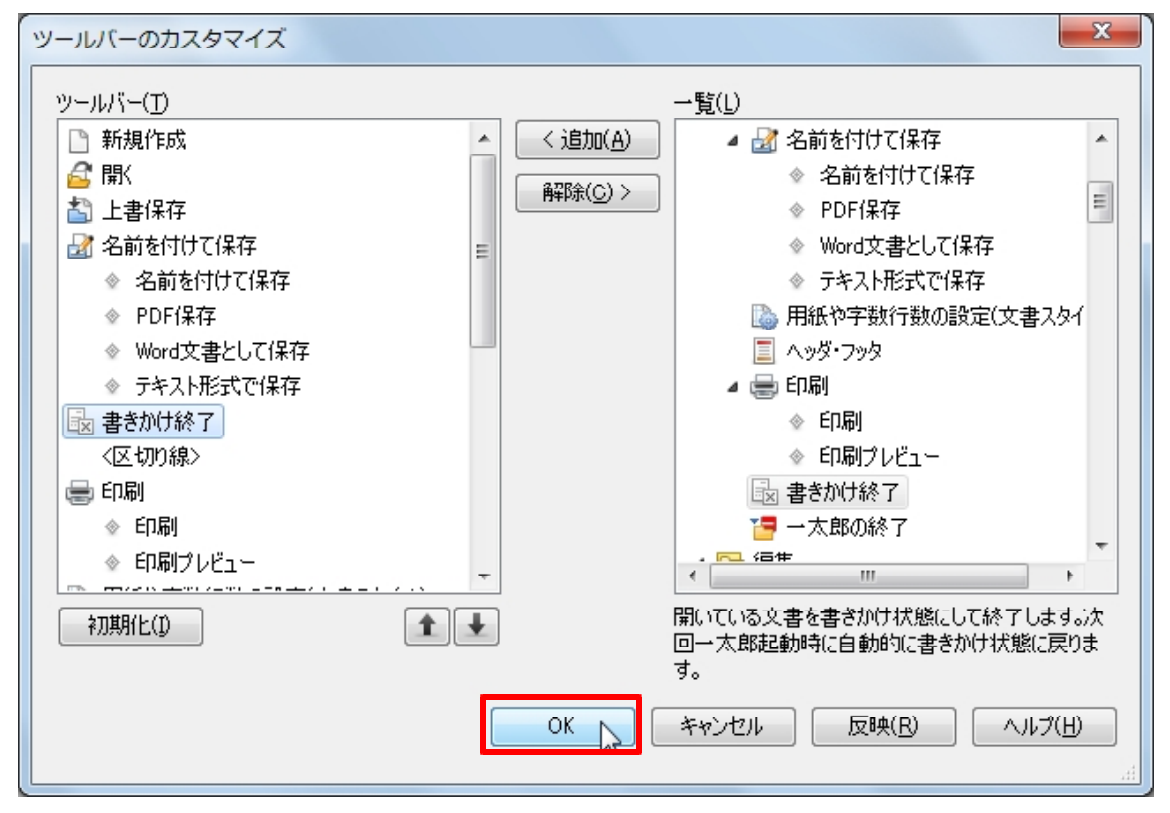

5. ツールバーに機能が追加されました。

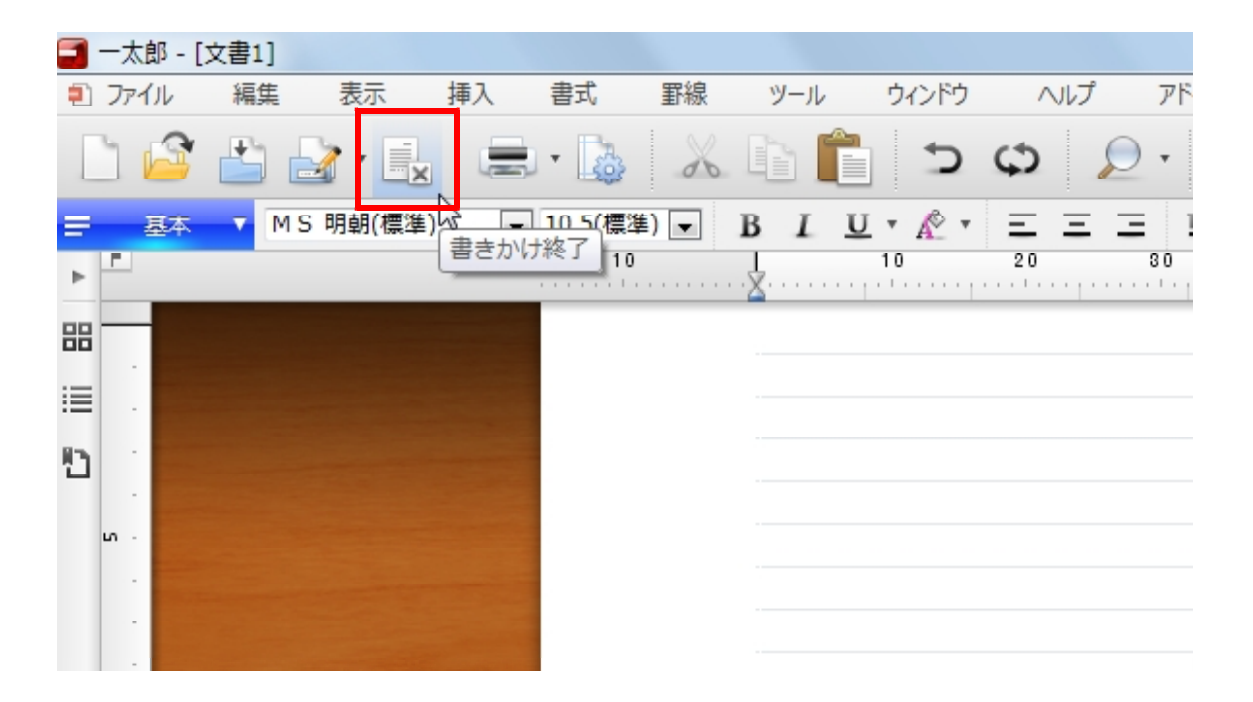